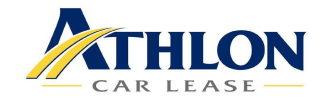

# Carplaza: User's manual

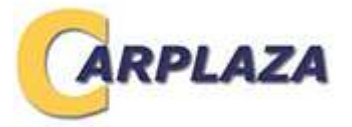

| <u>1.</u> | ACCESS TO CARPLAZA            | 2        |
|-----------|-------------------------------|----------|
| 1.1       | LOG IN                        | 2        |
| 1.2       | REQUEST A NEW PASSWORD        | 2        |
| 1.3       | CONFIRM YOUR PASSWORD         | 3        |
| 1.4       | DID YOU FORGET YOUR PASSWORD? | 3        |
| <u>2.</u> | VEHICLE OVERVIEW              | 3        |
| 2.1       | SHOWROOM                      | 3        |
| 2.2       | CAR OVERVIEW                  | 3        |
| 2.3       | QUICK LIST                    | 4        |
| 2.4       | MAKING A BID                  | 5        |
| <u>3.</u> | OVERVIEW OF THE OFFERS        | <u>6</u> |
| 3.1       | OPEN OFFERS                   | 6        |
| 3.2       | STATUS OF SENT OFFERS         | 6        |

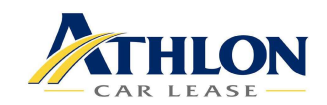

# 1. Access to carplaza

### 1.1 LOG IN

Please go to <u>www.carplaza.be</u>

Click on "Dealers" and then on" Acces for professionals" which you find above the Home Page

As you do not have a password yet, click on "You are not registrated yet ?".

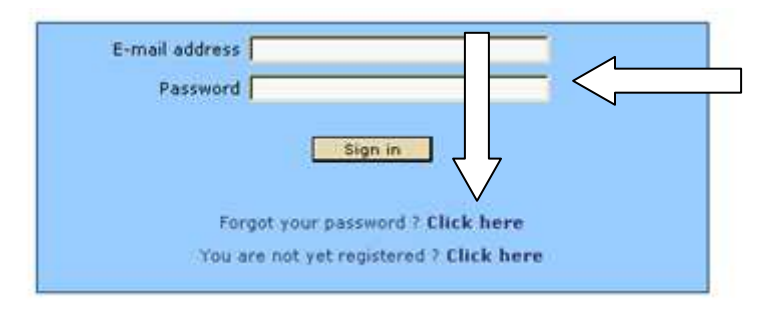

If you already have a password, enter the email address of your choice and your password.

#### 1.2 REQUEST A NEW PASSWORD

Please fill in the screen with the information requested.

Businesses within the European Community must enter a VAT number.

Enter a password of your choice in the "Password" box.

This must consist of 6 to 10 characters - only use letters and number (other characters will not be accepted).

Before your request can be processed, you must accept the general conditions.

| Name             |         |                                                    |
|------------------|---------|----------------------------------------------------|
| Street           |         |                                                    |
| Zip code         | D       |                                                    |
| City             | ٥       |                                                    |
| Country          |         |                                                    |
| Telephone        |         |                                                    |
| Mobile phone     |         |                                                    |
| Fax              |         |                                                    |
| Language         | English |                                                    |
| VAT number       |         |                                                    |
| Bank Account     |         |                                                    |
| IBAN             |         |                                                    |
| SWIFT            |         |                                                    |
| E-mail           | D       | (This is also your login)                          |
| Password         | 0       | (6 to 10 characters,<br>letters and numerals only) |
| Password confirm | ation D |                                                    |

Carplaza: User's manual www.carplaza.be 2 / 6

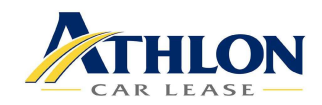

### 1.3 CONFIRM YOUR PASSWORD

If the information entered is correct, you will receive an e-mail confirming your password.

If any of the information entered is incorrect, our sales department will notify you as soon as possible.

### 1.4 DID YOU FORGET YOUR PASSWORD?

If you have forgotten your password, click "Forgotten your password?" and enter your e-mail address in the box. Then click "OK" and in a few seconds you will receive an e-mail with a new password.

| Please enter your e-mail adress to immediately obtain your password by e-mail. |  |  |  |  |  |  |
|--------------------------------------------------------------------------------|--|--|--|--|--|--|
| You can then try to sign in again.                                             |  |  |  |  |  |  |
| E-mail address                                                                 |  |  |  |  |  |  |
| OK Cancel                                                                      |  |  |  |  |  |  |

# 2. Vehicle overview

### 2.1 SHOWROOM

This part is subdivided into:

#### 2.2 CAR OVERVIEW

Here you can view the vehicles available (description as well as various photos of each vehicle and even any bodywork damage) and make bids for the vehicles that interest you.

#### Showroom Overview

Showroom open from 23/10 untill 26/10

### Number of bids: 2 Total: €31,000

|     | Unit n° † | Туре    | Make       | Model    | Description                 | Year   | Kilometers | Cat. Price<br>ex VAT | Your bid |
|-----|-----------|---------|------------|----------|-----------------------------|--------|------------|----------------------|----------|
| Q   | 1006119   | Car     | Chrysler   | Voyager  | Grand Voyager 2.5 CRD       | 2/2002 | 101290     | €25,700              | €18,000  |
| Q   | 1019989   | Car     | Mercedes   | A-Klasse | A 170 1.7 L CDI Class       | 2/2004 | 94998      | €14,800              |          |
| e,  | 1023004   | Car     | Mercedes   | E-Klasse | E 270 2.7 CDI Classic       | 4/2003 | 135023     | €31,400              | €13,000  |
| Q,  | 1023007   | Van     | Volkswagen | Golf     | GOLF VARIANT VAN 1.9 SDI 50 | 9/2001 | 130853     | €12,300              |          |
| Sho | w: 10 Veh | icles 🛓 | 2          |          | L                           |        |            |                      | 1 page   |

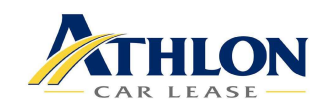

### 2.3 QUICK LIST

This allows you to quickly scroll through all available vehicles instead of going to the "Showroom" section. You can still consult the details of each vehicle using this method by clicking the photo and making a bid if you wish.

# <u>QuickList</u>

|                                                           |                          |                                                            | 010,000                                                                   |                                    |                       |                                                                                                    |                       |                                                |                                           |                              |               |
|-----------------------------------------------------------|--------------------------|------------------------------------------------------------|---------------------------------------------------------------------------|------------------------------------|-----------------------|----------------------------------------------------------------------------------------------------|-----------------------|------------------------------------------------|-------------------------------------------|------------------------------|---------------|
| Car Chrysler Voyager                                      |                          |                                                            |                                                                           |                                    | Car Mercedes A-Klasse |                                                                                                    |                       |                                                |                                           |                              |               |
|                                                           | Year 2                   | 2/2002                                                     | Kilometer                                                                 | rs                                 | 101290                |                                                                                                    | Year                  | 2/2004                                         | Klomet                                    | ers                          | 94998         |
| Fuel                                                      |                          |                                                            | Diesel                                                                    |                                    |                       | Fuel                                                                                                    |                       | uel                                            | Diesel                                    |                              |               |
|                                                           | Fiscal                   | HP                                                         | 13                                                                        | Kilowat                            | tt 104                | and the second                                                                                                   | Fisca                 | I HP                                           | 9                                         | Kilowa                       | att 70        |
| Trim                                                      |                          |                                                            | TUTH CLO                                                                  | TE                                 |                       | Trim                                                                                                    |                       | s                                              | tof-lader                                 | ∼spa                         |               |
| Gearbox                                                   |                          |                                                            | Nahual 5-gears                                                            |                                    |                       | Gearbox                                                                                                    |                       |                                                | Manual 5-gears                            |                              |               |
| Cat. Price ex VAT                                         | -                        |                                                            | €25,700                                                                   |                                    |                       | Cat. Price ex VAT                                                                                                | Г                     | €                                              | 14,800                                    |                              |               |
| Latest bid : €7,0                                         | 00 on                    | 06/10                                                      | /2006                                                                     |                                    |                       | Latest bid :                                                                                                    |                       |                                                |                                           |                              |               |
| Car Mercedes                                              | E-Kla:                   | sse                                                        |                                                                           |                                    |                       | Van Volkswagen Golf                                                                                              |                       |                                                |                                           |                              |               |
|                                                           | Year 4                   |                                                            |                                                                           |                                    |                       | CONTRACTOR OF A DESCRIPTION OF                                                                                   |                       |                                                |                                           |                              |               |
| Fuel                                                      |                          | \$/2003                                                    | Kilomete                                                                  | 15                                 | 135023                | and the second second second second second second second second second second second second second second second | Year                  | 9/2001                                         | Klomet                                    | ers 1                        | .30653        |
|                                                           | Fuel                     | 4/2003                                                     | Cilomete<br>Diasal                                                        | -5                                 | 135023                |                                                                                                    | Year<br>Fuel          | 9/2001                                         | K lomet<br>Diesel                         | ers i                        | .30653        |
|                                                           | Fuel<br>Fiscal           | 4/2003<br>FP                                               | Kilomete<br>Diasal<br>14                                                  | rs<br>Kilował                      | 135023<br>tt 120      |                                                                                                    | Year<br>Fuel<br>Fisca | 9/2001<br>I HP                                 | K lomet<br>Diesel<br>k                    | ers 1<br>Glowatt             | .30653<br>50  |
| Trim                                                      | Fuel<br>Fiscal           | 4/2003<br>HP<br>738 SI                                     | Cilomete<br>Diasal<br>14<br>(ERAGGRA                                      | rs<br>Kilowat<br>VU                | 135023<br>tt 120      | Trim                                                                                                    | Year<br>Fuel<br>Fisca | 9/2001<br>I HP<br>BIJPAS:                      | K lomet<br>Diesel<br>P                    | ers 1<br>Glowatt             | . 30653<br>50 |
| Trim<br>Gearbox                                           | Fuel<br>Fiscal           | 4/2003<br>⊢P<br>738 SI<br>Manua                            | Cilomete<br>Diasal<br>14<br>(ERAGGRA                                      | Kilowat<br>NU<br>6 gears           | 135023<br>tt 120      | Trim<br>Gearbox                                                                                                  | Year<br>Fuel<br>Fisca | 9/2001<br>I HP<br>BIJPASS<br>Manuel            | K lomet<br>Diesel<br>k<br>SEND<br>gearbox | ers 1<br>Glowatt<br>5 gears  | 50            |
| Trim<br>Gearbox<br>Cat. Price ex VAT                      | Fuel<br>Fiscal I         | +/2003<br>⊢P<br>738 S)<br>Manua<br>€31,40                  | Cilomete<br>Diasal<br>14<br>(ERAGGRA<br>il gearbox                        | Kilował<br>Kilował<br>U<br>6 gears | 135023<br>tt 120      | Trim<br>Gearbox<br>Cet. Price ex VAT                                                                             | Year<br>Fuel<br>Fisca | 9/2001<br>I HP<br>BIJPAS:<br>Manuel<br>€12,300 | K lomet<br>Diesel<br>k<br>SEND<br>gearbox | ers 1<br>Silowatt<br>5 gears | .30653<br>50  |
| Trim<br>Gearbox<br>Cot. Price ex VAT<br>Latest bid : £12, | Fuel<br>Fiscal<br>000 or | +/2003<br>⊢P<br>738 SI<br>Manua<br>€31,40<br>1 <b>16/1</b> | Cilonete<br>Dissel<br>14<br>IERAGGRA<br>Il gearbox<br>10<br><b>0/2006</b> | Kilowat<br>Kilowat<br>G gears      | 135023<br>H 120       | Trim<br>Gearbox<br>Cet. Price ex VAT<br>Latest bid :                                                             | Year<br>Fuel<br>Fisca | 9/2001<br>I HP<br>BIJPASS<br>Manuel<br>€12,300 | K lomet<br>Diesel<br>END<br>gearbox       | ers 1<br>Glowatt<br>5 gears  | 50            |

You can sort this quicklist by the following criteria:

- by number of lines per screen

- by unit, vehicle type (passenger cars and delivery vehicles), make, year, number of kilometres on the clock.

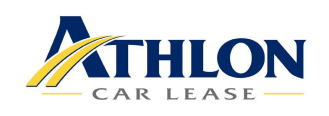

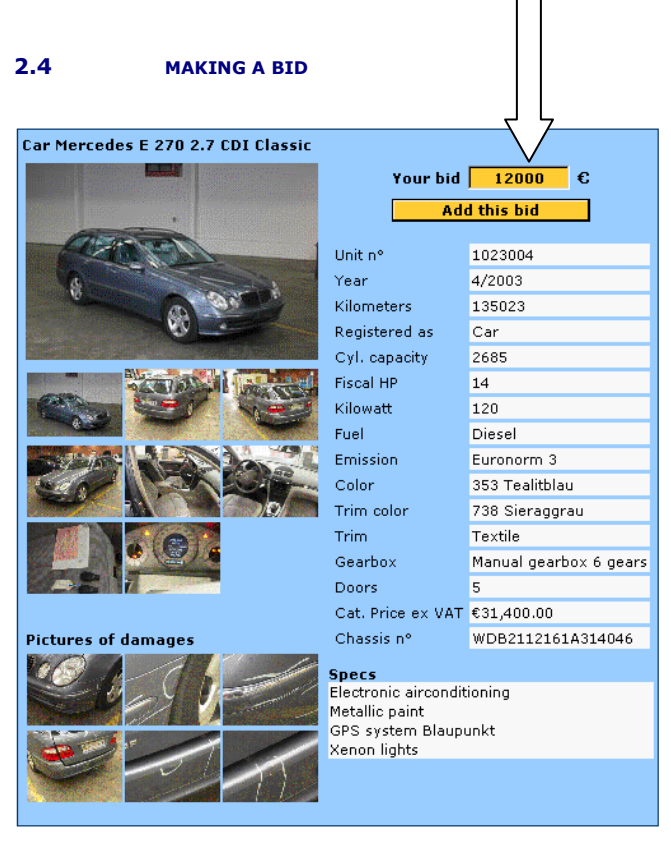

#### $\leq 1 2 3 4 \geq$

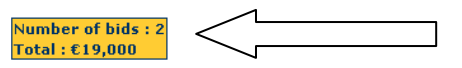

#### Ongoing bids

| Car 1006119<br>Chrysler Grand Voyager 2.5 CRD | €7,000  | 06/10/2006<br>New |
|-----------------------------------------------|---------|-------------------|
| Car 1023004<br>Mercedes E 270 2.7 CDI Classic | €12,000 | 17/10/2006<br>New |
| Total                                         | €19,000 |                   |
| Number of bids                                | 2       |                   |

When you have made an offer, you can easily cancel or change it:

#### Cancel

Enter the amount 0 in the bid box for the vehicle concerned then click "Add this bid".

#### Change

Enter the amount X in the bid box for the vehicle concerned then click "Add this bid". The most recently changed bid is considered to be the valid bid.

NOTE: THESE CHANGES CAN ONLY BE PROCESSED DURING BIDDING DAYS AND BIDDING HOURS.

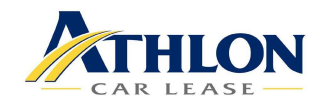

# 3. Overview of the offers

# 3.1 OPEN OFFERS

Here you will find a list of the vehicles for which you have made a bid on the day of sale.

# Ongoing Bids

Number of bids : 2 Total : €19,000

| Number of bids                                | 2       |                   |
|-----------------------------------------------|---------|-------------------|
| Total                                         | €19,000 |                   |
| Car 1023004<br>Mercedes E 270 2.7 CDI Classic | €12,000 | 17/10/2006<br>New |
| Car 1006119<br>Chrysler Grand Voyager 2.5 CRD | €7,000  | 06/10/2006<br>New |

# 3.2 STATUS OF SENT OFFERS

Here you will find the results of you bids after the allocation.

| Number of bids : 5 |
|--------------------|
| Total : €43,300    |

| Number of bids                                   | 5       |                         |
|--------------------------------------------------|---------|-------------------------|
| Total                                            | €43,300 |                         |
| Car 1000238<br>Opel Astra 1.7 TD Elegance 5D/    | €2,300  | 17/10/2006<br>Allocated |
| Car 1023004<br>Mercedes E 270 2.7 CDI Classic    | €12,000 | 17/10/2006<br>New       |
| Car 1022711<br>Mercedes E 220 2.7 CDI Avantgarde | €20,000 | 17/10/2006<br>Allocated |
| Car 1006119<br>Chrysler Grand Voyager 2.5 CRD    | €7,000  | 06/10/2006<br>New       |
| Car 1002439<br>Alfa Romeo 156 1,8 4D/P 106KWat   | €2,000  | 29/09/2006<br>Refused   |